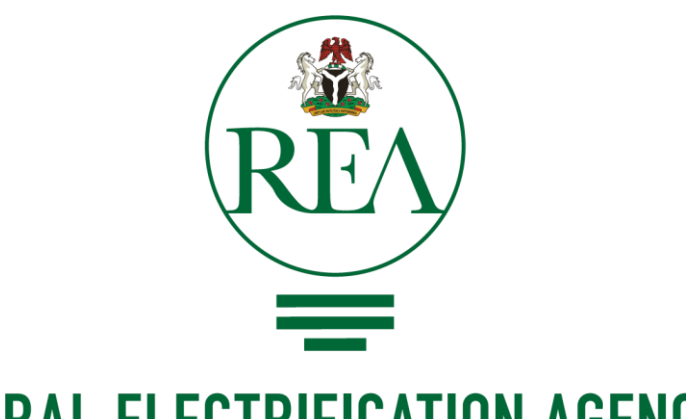

### **RURAL ELECTRIFICATION AGENCY**

ENERGY = EMPOWERMENT = EFFICIENCY

### HOW TO CREATE SOCIAL MEDIA ACCOUNTS (TWITTER, FACEBOOK, INSTAGRAM, YOUTUBE, LINKEDIN)

### How to Create a Twitter Account

#### Sign up/Create Account via mobile app.

- Download the Twitter app from the <u>App Store</u> (iOS) or <u>Google Play</u> <u>Store</u> (Android).
- Open the twitter app.
- Select **Signup/create account** if you don't have a twitter account and follow the signup steps.
- Select **sign in** if you have a twitter account and follow the sign in steps.
- After you create an account or sign in, Search for **@realREANigeria** and Follow the Official REA twitter account.
- Retweet, like, comment on content and information posted by REA.

#### Sign up/Create Account from a computer

- Go to <u>www.twitter.com</u>
- Enter your basic details: name, email or mobile phone number, password, date of birth and gender.
- Click Create an Account.
- To finish creating your account, you need to <u>confirm your email or mobile</u> <u>phone number</u>.
- After you create an account or sign in, Search for @realREANigeria and Follow the Official REA twitter account.
- Retweet, like, comment on content and information posted by REA.

## How to Create a Facebook Account

#### Sign up/Create Account via mobile app.

- Download the Facebook app from the <u>App Store</u> (iOS) or <u>Google Play</u> <u>Store</u> (Android).
- Open the facebook app.
- Select Signup/create account if you don't have a facebook account and follow the signup steps.
- Select sign in if you have a facebook account and follow the sign in steps.
- After creating an account, Search for **Rural Electrification Agency of Nigeria** and Follow/Like the Official REA Facebook page.
- You can share content and information posted by REA to your wall/feed to increase awareness of REA activities.

#### Sign up/Create Account from a computer

- Go to <u>www.facebook.com</u>
- Enter your name, email or mobile phone number, password, date of birth and gender.
- Click Create an Account.
- To finish creating your account, you need to <u>confirm your email or mobile</u> <u>phone number</u>.
- If you already have an account create, just sign in to your account
- After creating an account, Search for **Rural Electrification Agency of Nigeria** and Follow/Like the Official REA Facebook page.
- You can share content and information posted by REA to your wall/feed to increase awareness of REA activities.

## How to Create an Instagram Account

### To create an Instagram account from the app

- Download the Instagram app from the <u>App Store</u> (iOS) or <u>Google Play</u> <u>Store</u> (Android).
- Once the app is installed, tap to open it.
- Tap Sign Up With Email or Phone Number, then enter your email address or phone number (which will require a confirmation code) and tap Next. You can also tap Log in with Facebook to sign up with your Facebook account.
- If you register with your email or phone number, create a <u>username</u> and password, fill out your profile info and then tap **Done**. If you register with Facebook, you'll be prompted to log into your Facebook account if you're currently logged out.
- After you register/sign up, search for @realREANigeria and follow the Official REA Instagram account
- Like and comment on content posted by REA.

### To create an Instagram account from a computer:

- Go to instagram.com.
- Enter your email address, create a <u>username</u> and password or click Log in with Facebook to sign up with your Facebook account.
- If you register with an email, click **Sign up**. If you register with Facebook, you'll be prompted to log into your Facebook account if you're currently logged out.
- After you register/sign up, search for @realREANigeria and follow the Official REA Instagram account
- Like and comment on content posted by REA.

# How to Create a YouTube Account

- To sign in to YouTube, you'll need to create a <u>Google Account</u>. With a Google Account, you can access many YouTube features, including Like, Subscribe, Watch Later, and Watch History.
- To create a YouTube account
  - Go to youtube.com.
  - In the top right, click **Sign in**.
  - Click More options > Create Account.
- Once you've signed in to YouTube with your Google Account, you can <u>create a YouTube channel</u> on your account. With a YouTube channel, you can upload videos, leave comments, and create playlists.
- You can search for @REANigeria and Click the subscribe button
- Watch videos posted by REA via the REA YouTube Channel.

## How to Create a LinkedIn Account

#### To create an LinkedIn account from the app

- Download the LinkedIn app from the <u>App</u> <u>Store</u> (iOS) or <u>Google Play Store</u> (Android).
- Once the app is installed, tap to open it.
- Enter your basic details and click Join now and follow the setup process
- After joining, search for **@REANigeria** and follow the Official REA LinkedIn account
- Like, comment, share content posted by REA.

### To create an LinkedIn account from a computer:

- Go to Linkedin<u>.com</u>.
- Enter your basic details and click Join now and follow the setup process
- After joining, search for **@REANigeria** and follow the Official REA LinkedIn account
- Like, comment, share content posted by REA.